# <u>画面右側にある「新規作家登録」ボタンをクリックします。</u>

Artists様へのご案内

Artists様の作家情報を登録して載くと開催する「個展情報」の登録が可能です。全て無料です。

#### (1)作家登録

#### ■新規登録・・・・操作マニュアル/作家登録pdf.

画面右側にある「新規作家登録」ボタンを押し、表示される「作家情報登録」フォームに所定の項目を 入力後、「登録」ボタンを押して下さい。後日、「ArtShow.jp」管理人より「作家IDとバスワード」が、ご 登録者E-mailアドレス宛に送信されます。 ※作家情報登録は初回のみです。

#### ■作家情報の変更と削除···· 操作マニュアル/作家情報更新pdf.

画面下部より「作家IDとバスワード」を入力、「作家情報更新」ボタンを押すと、現在登録されている 「作家情報」表示されるので、変更する項目を入力「変更又」ば削除〕ボタンを押して下さい。

#### (2)個展情報登錄

#### ■個展情報登録・・・・操作マニュアル/個展情報登録pdf.

画面下部より「作家IDとパスワード」を入力、[個展情報更新]ボタンを押すと、「個展情報表示」画面 が表示されるので、個展データ(会場、会期、概要等)やイメージ画像等、所定の項目を入力し[登 録]ボタンを押して下さい。

### ■ 個展情報の変更と削除・・・・操作マニュアル/個展情報登録pdf.

同上の操作より、「個展情報表示」画面を表示すると、既に登録した個展情報が表示されるので、該 当個展の内容を入力、「変更又」ば削除]ボタンを押して下さい。

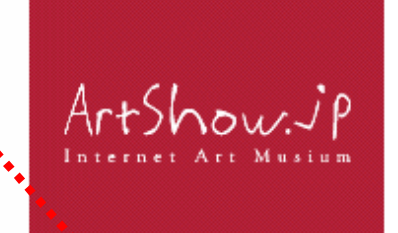

●新規作家登録 個展登録は作家登録から始める。 ごちらをクリック!

# <u> 下記、「作家登録」フォームに必要事項を入力します。</u>

## 作家登録

| お名前    | 必須 | 【お名前】 ( <mark>必須</mark> )ご登録者のお名前を入力して下さい。     |
|--------|----|------------------------------------------------|
| フリガナ   | 必須 | 【フリガナ】 ( <mark>必須</mark> )お名前のフリガナを入力して下さい。    |
| 電話     | 必須 | 【お電話】 (必須)市外局番から入力して下さい。                       |
| FAX    |    | 【FAX】市外局番から入力して下さい。                            |
| E-mail | 必須 | 【E-メール】 (必須)ご登録者のメールアドレスを入力して<br>下さい。携帯でも結構です。 |
| 作品分野   |    | このメールアドレス宛に「作家 ID+パスワード」を<br>ご連絡致します。          |
|        |    | 【作品分野】作品分野を入力して下さい。<br>全角64文字以内で入力して下さい。       |
| 略歴     |    | 【略歴】ご登録者の略歴を入力して下さい<br>全角200文字以内で入力して下さい。      |
|        |    |                                                |

| 所属团体               |              | 【所属団体】所属する団体名を入力して下さい。<br>全角200文字以内で入力して下さい。 |
|--------------------|--------------|----------------------------------------------|
| 都道府県               | 選択して下さい 💌 必須 | 【都道府県】都道府県をプルダウンメニューから選択して<br>下さい。           |
| ご住所                |              | 【ご住所】市区町村名と番地等を入力して下さい。                      |
| 作家HP<br>(URL)      |              | 【作家 HP】ご登録者に関連する HP の URL を入力して<br>下さい。      |
| <ul><li></li></ul> |              |                                              |

<u>「入力内容の確認」をクリックすると入力内容が再度表示されますので「登録」ボタンをクリックしてください。</u> 登録完了のメッセージが出力されます。